# Butlletí Setmanal Assignar TIPUS de Venda Als Rempe

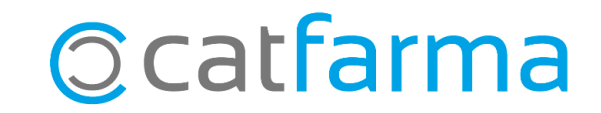

Com sabem, és important classificar els diferents tipus de venda que realitzem a la nostra farmàcia per poder portar un control i per poder, en un moment donat, consultar en quin tipus de venda hem dispensat uns articles.

Per exemple, cal classificar les receptes electròniques privades amb un tipus de venda específic, per tenir un registre precís de quantes n'hem fet, quan les hem venut, etc.

En aquest butlletí veurem com crear un nou tipus de venda i assignar-lo a la recepta electrònica privada.

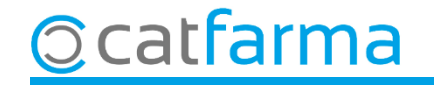

Accedim al menú **Receptes → Entitats asseguradores**.

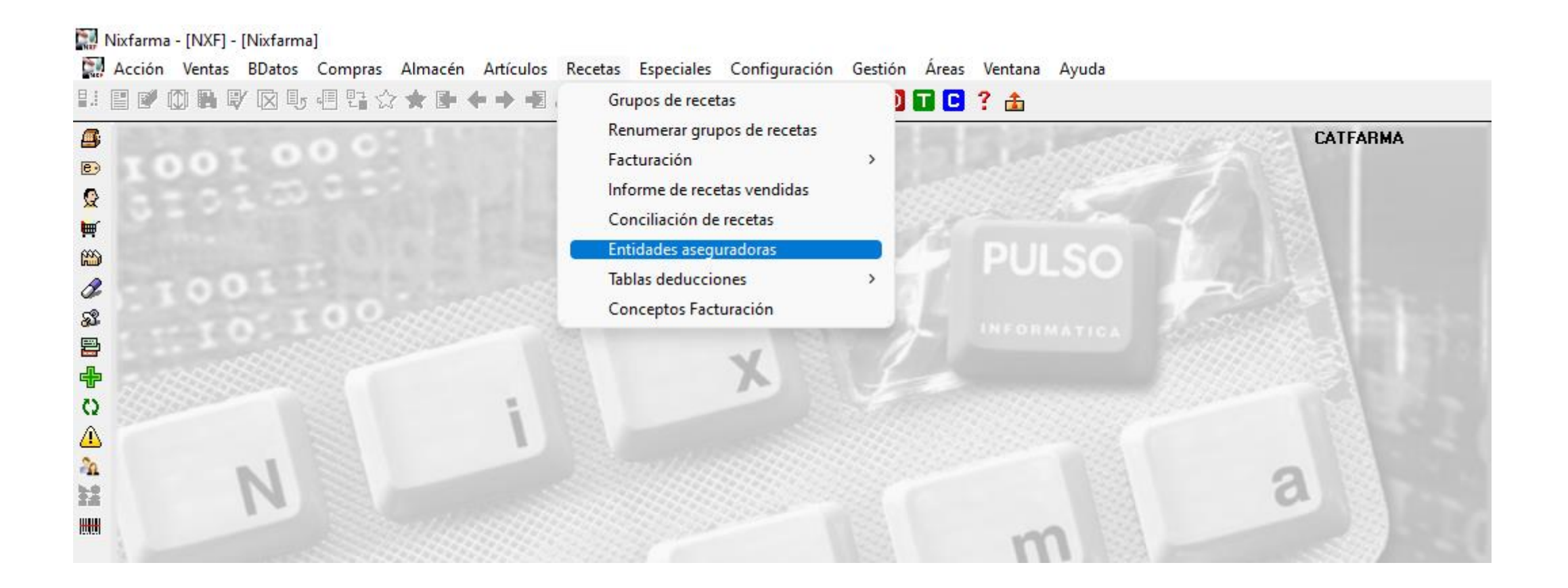

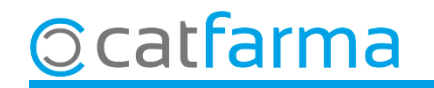

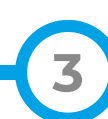

Cerquem l'entitat de **Recepta Privada** (Cada farmàcia pot tenir-la assignada amb un codi diferent)

| Maestro entidades                                                                     |                                                                                                    | CATFARMA<br>19/05/2023         |
|---------------------------------------------------------------------------------------|----------------------------------------------------------------------------------------------------|--------------------------------|
| Código* 5 Result                                                                      | ado de la consulta X                                                                                                    |                                |
| Datos generales Dirección Código postal Provincia País NIF Teléfono 1º Fax e-mail www | Código Describción  1 CATSALUT  10 CATSALUT - RECEPTE ELECTRONICA  31 SFAS  2 MUFACE  4 MUGEJU 9 MUTUAS DE SEGUROS LIBRES 6 PATRONATO MILITAR  SRECEPTA PRIVADIA  Uda  Aceptar Cancelar | nes Relaciones tipos de receta |
|                                                                                       | Relaciones Tipos R.                                                                                                    |                                |

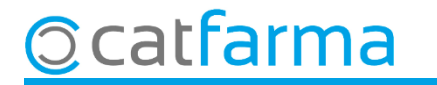

Un cop seleccionada l'entitat de **Recepta Privada**, accedim a la carpeta de **Tipus de recepta** on donarem d'alta el tipus **REMPE**.

| Maestro entidades                                                                                                    | CATFARMA<br>Modificando 19/05/2023                                                                                                    |
|----------------------------------------------------------------------------------------------------|----------------------------------------------------------------------------------------------------|
| Código*     5     Tipo de entidad     Privada       Descripción*     RECEPTA PRIVADA       Datos generales     Facturación     Tipos de receta | 🖬 Datos completos del tipo de receta 🛛 🕹 🗙                                                                                                    |
| Descripción*  RECEPTA PRIVADA  Fem F6 o insertar per crear el tipus de recepta.                                                                | Descripción*       REMPE       Usar         % aportación       100.00       Cód.Clasificación T.S.         C.Venta       REMP       Importe fijo aportación         Importe fijo aportación       Concepto Facturación         Nª envases por artículo       1         Nº recetas grupo       25         Primer grupo facturación       ID T.S.         Aplicar lista visado       Importentificador         Aplicar lista tiras reactivas       Importentificador         Aplicar lista tiras reactivas       Importentificador         Aplicar lista tiras reactivas       Importentificador         Aplicar deduc, facturación       Importentificador         Exclusivo TLD       Importentificador |
| Dgtalle                                                                                                    | Ayuda <u>A</u> ceptar <u>C</u> ancelar                                                                                                    |
| Relac                                                                                                    | ones Tipos R. <u>C</u> ancelar                                                                                                    |

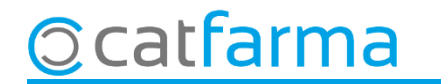

Un cop creat el tipus de recepta accedim al menú **Empresa → Configuració → Recepta Mèdica Privada**.

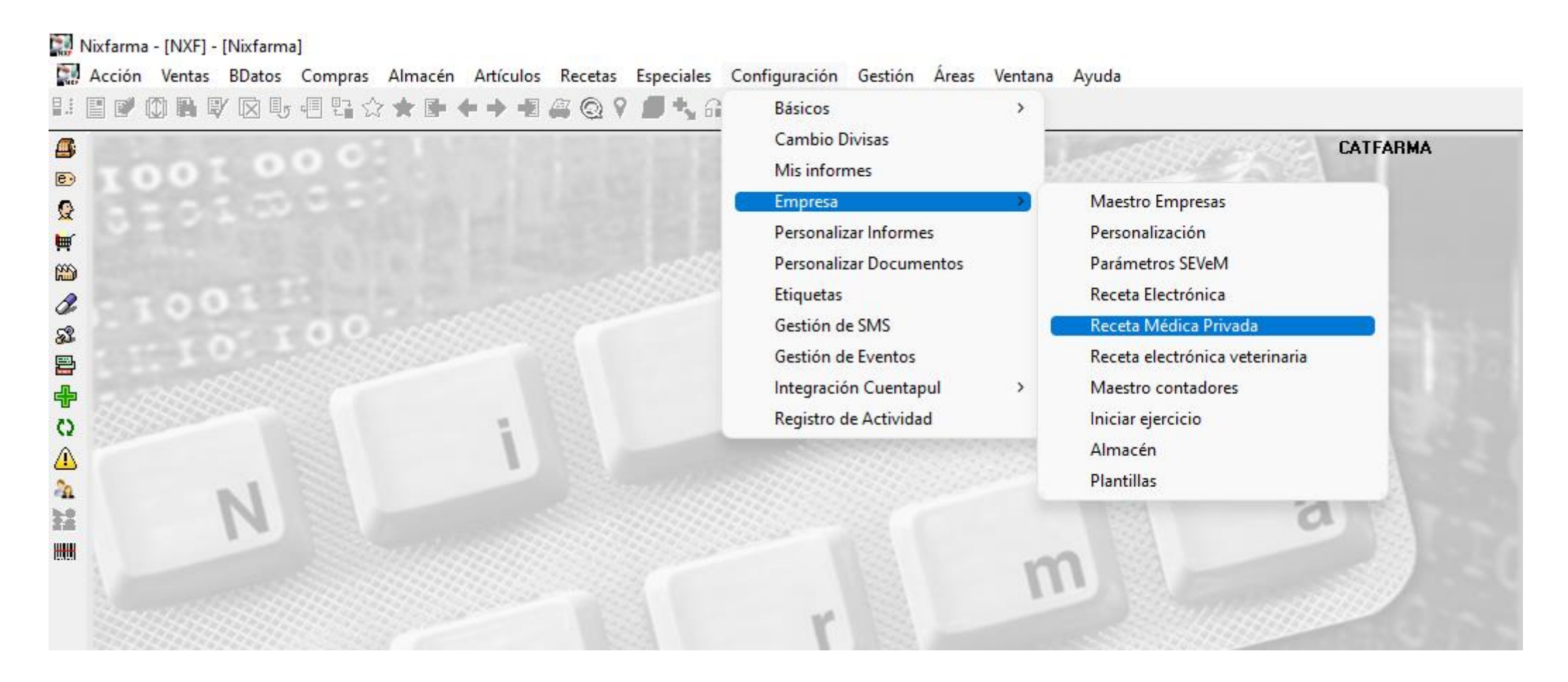

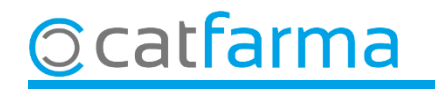

A la pantalla de **Personalització Recepta Mèdica Privada** indicarem que, quan es faci una recepta privada electrònica, ens posi el tipus de venda que acabem de generar.

|                                                                   | 🔛 Lista de tipos de receta                     |                                  | ×                               |  |
|-------------------------------------------------------------------|------------------------------------------------|----------------------------------|---------------------------------|--|
| Personalización Receta Médica Privada                             | Búsqueda                                       | Buscar                           | Solo usar 🔽                     |  |
| Modelo de receta médica SREP Catalunya 💽<br>SubModelo de receta 🔍 | C. <u>V</u> . Entidad <u>I</u> ipo<br>REMP 5 2 | <br>Descripción^<br>2REMPE       | Ult. grupo ISI Usar             |  |
| Versión receta Versión 1                                          |                                                |                                  | F [                             |  |
| Número de farmacia servicios web                                  |                                                |                                  |                                 |  |
| Marcar por defecto todas las dispensaciones 🦳                     |                                                |                                  |                                 |  |
|                                                                   | Ayuda                                          |                                  | <u>Aceptar</u> <u>C</u> ancelar |  |
|                                                                   |                                                |                                  |                                 |  |
|                                                                   |                                                | <u>A</u> ceptar <u>C</u> ancelar |                                 |  |

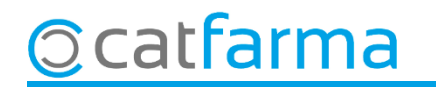

## Bon Treball Sempre al teu servei

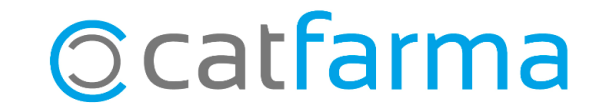